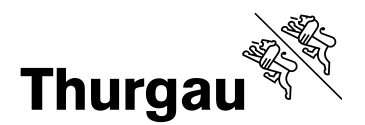

## **Outlook für Mobile Android konfigurieren (Smartphone, Tablets)**

Um Ihr E-Mail-Konto der Schule auch auf Ihrem mobilen **Android** Gerät verwenden zu können, benötigen Sie eine Mail App. Die Anleitung bezieht sich ausschliesslich auf die Microsoft Outlook App. **Andere Apps werden von dieser Anleitung nicht abgedeckt!** 

**Google Play** Microsoft Outlook Microsoft Corporation Effizienz \* \* \* \* \* 4.863.890 . 3 PEGI 3 Enthält Werbung Zur Wunschliste hinzufügen Sollten Sie bereits ein Outlook 13:17 ×1 Konto haben, können Sie in der Outlook App ein neues Posteingang E-Mailkonto hinzufügen. Ansonsten werden Sie beim Start der App aufgefordert ein Konto hinzuzufügen. Relevant Sonstige Filter Hier kann ein neues E-Mail-13:18 konto hinzugefügt werden. Exchange E Ordner Posteingang

Diese App ist im Google Play Store kostenlos erhältlich:

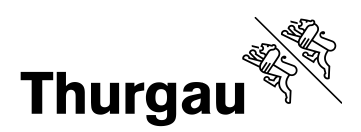

| Nun die E-Mail-Adresse Ihres                                                                                                    | 13:18 🔤                                                                                                    | Ъ.                             |      |
|----------------------------------------------------------------------------------------------------|----------------------------------------------------------------------------------------------------|--------------------------------|------|
| Schulkontos eingeben:                                                                                                    |                                                                                                    |                                |      |
| max.muster@schule.ch                                                                                                    |                                                                                                    |                                |      |
| (Lehrpersonen/Mitarbeiter)                                                                                                    | X Konto hin                                                                                                    | zufügen                        | (?)  |
| Öder                                                                                                    |                                                                                                    |                                |      |
| ##71486@schule.ch                                                                                                    |                                                                                                    |                                |      |
| (Lernende/Kursteilnehmer)                                                                                                    |                                                                                                    |                                |      |
| ()                                                                                                    | Geben Sie Ihre geschäftliche oder private                                                                                                    |                                |      |
| «max muster» & «##71486»                                                                                                    | E-Mail-Adresse ein.                                                                                                    |                                |      |
| wären im Beisniel hier der                                                                                                    | E Mail Adresse ein.                                                                                                    |                                |      |
| Benutzername                                                                                                    |                                                                                                    |                                |      |
| Denuizemanie.                                                                                                    | max muster@schule.ch                                                                                                    |                                |      |
| «schule» ailt in diesem Fall                                                                                                    | max.muster@schule.cn                                                                                                    |                                |      |
| «Schule» gilt in diesem Fail                                                                                                    |                                                                                                    |                                |      |
| lul.<br>hfata ah                                                                                                    |                                                                                                    |                                |      |
| bistg.cn                                                                                                    |                                                                                                    | @t-online de                   | Chot |
| bzww.cn                                                                                                    | @googleman.com                                                                                                    | @t-onnie.de                    | whor |
| bza.ch                                                                                                    |                                                                                                    |                                |      |
| bfgs-tg.ch                                                                                                    |                                                                                                    |                                |      |
| gbw.ch                                                                                                    | GOOGLE-                                                                                                    | ONTO HINZUFUGEN                |      |
| bztf.ch                                                                                                    |                                                                                                    |                                |      |
| bbza.ch                                                                                                    |                                                                                                    |                                |      |
| bbm-tg.ch                                                                                                    |                                                                                                    |                                |      |
| bbz.ch                                                                                                    |                                                                                                    |                                |      |
|                                                                                                    |                                                                                                    |                                |      |
| ivun wird die eingetragene                                                                                                    | 13:19 🖬                                                                                                    | X 🐨 🎽 🗎                        |      |
| Adresse angezeigt (1). Bei                                                                                                    | 13:19 🖬                                                                                                    | × ▼ ∡ ∎                        |      |
| Adresse angezeigt (1). Bei<br>Server (2) wird automatisch                                                                                                    | 13:19 ■<br>← Mit Exchange verb                                                                                                    | × ▼ ∡ ∎<br>i ②                 |      |
| Adresse angezeigt (1). Bei<br>Server (2) wird automatisch<br>webmail.bfstg.ch                                                                                                    | <ul> <li>13:19 ■</li> <li>← Mit Exchange verb</li> </ul>                                                                                                    | » ▼ ≱ ∎<br>i ⑦ ✓               |      |
| Adresse angezeigt (1). Bei<br>Server (2) wird automatisch<br>webmail.bfstg.ch<br>eingetragen. Sollte dies nicht                                                                                                    | 13:19                                                                                                    | × ▼ ≱ ∎<br>i ② ∡               |      |
| Adresse angezeigt (1). Bei<br>Server (2) wird automatisch<br>webmail.bfstg.ch<br>eingetragen. Sollte dies nicht<br>der Fall sein, kann dies                                                                                                    | 13:19                                                                                                    | ¤ ▼ ≱ ∎<br>i ② ¥               |      |
| Adresse angezeigt (1). Bei<br>Server (2) wird automatisch<br>webmail.bfstg.ch<br>eingetragen. Sollte dies nicht<br>der Fall sein, kann dies<br>manuell nachgetragen                                                                                                    | 13:19 ■         ←       Mit Exchange verb         E-Mail-Adresse         1                                                                                                    | x ▼ ≦ ∎<br>i ② ∡4              |      |
| Adresse angezeigt (1). Bei<br>Server (2) wird automatisch<br>webmail.bfstg.ch<br>eingetragen. Sollte dies nicht<br>der Fall sein, kann dies<br>manuell nachgetragen<br>werden.                                                                                                    | 13:19 ■       ←     Mit Exchange verb       E-Mail-Adresse         1                                                                                                    | x ▼ ≦∎<br>i ⑦4                 |      |
| Adresse angezeigt (1). Bei<br>Server (2) wird automatisch<br>webmail.bfstg.ch<br>eingetragen. Sollte dies nicht<br>der Fall sein, kann dies<br>manuell nachgetragen<br>werden.<br>Das Kennwort Ihrer E-Mail-                                                                                                    | 13:19 ■         ←       Mit Exchange vert         E-Mail-Adresse         Server (Beispiel: server domaene.com)                                                                                                    | i ②<br>4<br>om)                |      |
| Adresse angezeigt (1). Bei<br>Server (2) wird automatisch<br>webmail.bfstg.ch<br>eingetragen. Sollte dies nicht<br>der Fall sein, kann dies<br>manuell nachgetragen<br>werden.<br>Das Kennwort Ihrer E-Mail-<br>Adresse entspricht dem                                                                                                    | 13:19 ■         ←       Mit Exchange vert         E-Mail-Adresse         1         Server (Beispiel: server.domaene.comaene.com////////////////////////////////////                                                                                                    | i ②<br>4<br>om)                |      |
| Adresse angezeigt (1). Bei<br>Server (2) wird automatisch<br>webmail.bfstg.ch<br>eingetragen. Sollte dies nicht<br>der Fall sein, kann dies<br>manuell nachgetragen<br>werden.<br>Das Kennwort Ihrer E-Mail-<br>Adresse entspricht dem<br>Kennwort Ihres                                                                                                    | 13:19 ■         ←       Mit Exchange vert         E-Mail-Adresse         Server (Beispiel: server.domaene.c         webmail.bfstg.ch         2                                                                                                    | i ②<br>4<br>om)                |      |
| Adresse angezeigt (1). Bei<br>Server (2) wird automatisch<br>webmail.bfstg.ch<br>eingetragen. Sollte dies nicht<br>der Fall sein, kann dies<br>manuell nachgetragen<br>werden.<br>Das Kennwort Ihrer E-Mail-<br>Adresse entspricht dem<br>Kennwort Ihres<br>Benutzerkontos der Schule (3)                                                                                                    | 13:19 ■         ←       Mit Exchange vert         E-Mail-Adresse       1         Server (Beispiel: server.domaene.c         webmail.bfstg.ch       2                                                                                                    | i ②<br>4<br>om)                |      |
| Adresse angezeigt (1). Bei<br>Server (2) wird automatisch<br>webmail.bfstg.ch<br>eingetragen. Sollte dies nicht<br>der Fall sein, kann dies<br>manuell nachgetragen<br>werden.<br>Das Kennwort Ihrer E-Mail-<br>Adresse entspricht dem<br>Kennwort Ihres<br>Benutzerkontos der Schule (3)<br>Zum Abschliessen der                                                                                                    | 13:19 ■         ←       Mit Exchange vert         E-Mail-Adresse         1         Server (Beispiel: server.domaene.comaene.c                                                                                                    | i ②<br>4<br>om)                |      |
| Adresse angezeigt (1). Bei<br>Server (2) wird automatisch<br>webmail.bfstg.ch<br>eingetragen. Sollte dies nicht<br>der Fall sein, kann dies<br>manuell nachgetragen<br>werden.<br>Das Kennwort Ihrer E-Mail-<br>Adresse entspricht dem<br>Kennwort Ihres<br>Benutzerkontos der Schule (3)<br>Zum Abschliessen der<br>Einrichtung muss der Hacken                                                                                                    | 13:19 ■         ←       Mit Exchange vert         E-Mail-Adresse         Server (Beispiel: server domaene.com         webmail.bfstg.ch         2         Domäne\Benutzername                                                                                                    | i ② ▲<br>•<br>•<br>•<br>•<br>• |      |
| Adresse angezeigt (1). Bei<br>Server (2) wird automatisch<br>webmail.bfstg.ch<br>eingetragen. Sollte dies nicht<br>der Fall sein, kann dies<br>manuell nachgetragen<br>werden.<br>Das Kennwort Ihrer E-Mail-<br>Adresse entspricht dem<br>Kennwort Ihres<br>Benutzerkontos der Schule (3)<br>Zum Abschliessen der<br>Einrichtung muss der Hacken<br>im Feld (4) rechts oben                                                                                                    | 13:19 ■         ←       Mit Exchange vert         E-Mail-Adresse         1         Server (Beispiel: server.domaene.com/action/line)         webmail.bfstg.ch         2         Domäne\Benutzername                                                                                                    | i ② 4                          |      |
| Adresse angezeigt (1). Bei<br>Server (2) wird automatisch<br>webmail.bfstg.ch<br>eingetragen. Sollte dies nicht<br>der Fall sein, kann dies<br>manuell nachgetragen<br>werden.<br>Das Kennwort Ihrer E-Mail-<br>Adresse entspricht dem<br>Kennwort Ihres<br>Benutzerkontos der Schule (3)<br>Zum Abschliessen der<br>Einrichtung muss der Hacken<br>im Feld (4) rechts oben<br>bestätigt werden.                                                                                                    | 13:19       ■         ←       Mit Exchange vert         E-Mail-Adresse       1         Server (Beispiel: server.domaene.c       1         webmail.bfstg.ch       2         Domäne\Benutzername       1                                                                                                    | i ② 4                          |      |
| Adresse angezeigt (1). Bei<br>Server (2) wird automatisch<br>webmail.bfstg.ch<br>eingetragen. Sollte dies nicht<br>der Fall sein, kann dies<br>manuell nachgetragen<br>werden.<br>Das Kennwort Ihrer E-Mail-<br>Adresse entspricht dem<br>Kennwort Ihres<br>Benutzerkontos der Schule (3)<br>Zum Abschliessen der<br>Einrichtung muss der Hacken<br>im Feld (4) rechts oben<br>bestätigt werden.                                                                                                    | 13:19 ■         ←       Mit Exchange vert         E-Mail-Adresse         1         Server (Beispiel: server.domaene.c         webmail.bfstg.ch         2         Domäne\Benutzername                                                                                                    | i ② 4                          |      |
| Adresse angezeigt (1). Bei<br>Server (2) wird automatisch<br>webmail.bfstg.ch<br>eingetragen. Sollte dies nicht<br>der Fall sein, kann dies<br>manuell nachgetragen<br>werden.<br>Das Kennwort Ihrer E-Mail-<br>Adresse entspricht dem<br>Kennwort Ihres<br>Benutzerkontos der Schule (3)<br>Zum Abschliessen der<br>Einrichtung muss der Hacken<br>im Feld (4) rechts oben<br>bestätigt werden.<br>Falls zusätzlich eine Domäne                                                                                                    | 13:19 ■         ←       Mit Exchange vert         E-Mail-Adresse         Image: Server (Beispiel: server domaene.com         webmail.bfstg.ch         2         Domäne\Benutzername         Kennwort         3                                                                                                    | i ② 4                          |      |
| Adresse angezeigt (1). Bei<br>Server (2) wird automatisch<br>webmail.bfstg.ch<br>eingetragen. Sollte dies nicht<br>der Fall sein, kann dies<br>manuell nachgetragen<br>werden.<br>Das Kennwort Ihrer E-Mail-<br>Adresse entspricht dem<br>Kennwort Ihres<br>Benutzerkontos der Schule (3)<br>Zum Abschliessen der<br>Einrichtung muss der Hacken<br>im Feld (4) rechts oben<br>bestätigt werden.<br>Falls zusätzlich eine Domäne<br>verlangt wird, lautet die                                                                          | 13:19 ■         ←       Mit Exchange vert         E-Mail-Adresse         1         Server (Beispiel: server domaene.com         webmail.bfstg.ch         2         Domäne\Benutzername         Kennwort         3                                                                                                    | i ② 4                          |      |
| Adresse angezeigt (1). Bei<br>Server (2) wird automatisch<br>webmail.bfstg.ch<br>eingetragen. Sollte dies nicht<br>der Fall sein, kann dies<br>manuell nachgetragen<br>werden.<br>Das Kennwort Ihrer E-Mail-<br>Adresse entspricht dem<br>Kennwort Ihres<br>Benutzerkontos der Schule (3)<br>Zum Abschliessen der<br>Einrichtung muss der Hacken<br>im Feld (4) rechts oben<br>bestätigt werden.<br>Falls zusätzlich eine Domäne<br>verlangt wird, lautet die<br>Anmeldung gemäss Beispiel:                                            | 13:19 ■         ←       Mit Exchange vert         E-Mail-Adresse         1         Server (Beispiel: server.domaene.com/2         webmail.bfstg.ch         2         Domäne\Benutzername         Kennwort         3                                                                                                    | i ② 4                          |      |
| Adresse angezeigt (1). Bei<br>Server (2) wird automatisch<br>webmail.bfstg.ch<br>eingetragen. Sollte dies nicht<br>der Fall sein, kann dies<br>manuell nachgetragen<br>werden.<br>Das Kennwort Ihrer E-Mail-<br>Adresse entspricht dem<br>Kennwort Ihres<br>Benutzerkontos der Schule (3)<br>Zum Abschliessen der<br>Einrichtung muss der Hacken<br>im Feld (4) rechts oben<br>bestätigt werden.<br>Falls zusätzlich eine Domäne<br>verlangt wird, lautet die<br>Anmeldung gemäss Beispiel:<br>bbz\max.muster oder                     | 13:19 ■         ←       Mit Exchange vert         E-Mail-Adresse         1         Server (Beispiel: server.domaene.c         webmail.bfstg.ch         2         Domäne\Benutzername         Kennwort         3         Beschreibung (Beispiel: Bü                                                                                                    | i (2) (4)                      |      |
| Adresse angezeigt (1). Bei<br>Server (2) wird automatisch<br>webmail.bfstg.ch<br>eingetragen. Sollte dies nicht<br>der Fall sein, kann dies<br>manuell nachgetragen<br>werden.<br>Das Kennwort Ihrer E-Mail-<br>Adresse entspricht dem<br>Kennwort Ihres<br>Benutzerkontos der Schule (3)<br>Zum Abschliessen der<br>Einrichtung muss der Hacken<br>im Feld (4) rechts oben<br>bestätigt werden.<br>Falls zusätzlich eine Domäne<br>verlangt wird, lautet die<br>Anmeldung gemäss Beispiel:<br>bbz\max.muster oder<br>bbz\##z1486 (5). | <ul> <li>13:19 ■</li> <li>← Mit Exchange vert</li> <li>E-Mail-Adresse</li> <li>Server (Beispiel: server domaene.com</li> <li>webmail.bfstg.ch</li> <li>Domäne\Benutzername</li> <li>Kennwort</li> <li>Beschreibung (Beispiel: Büggeneter Buggeneter Beispiel: Büggeneter Beispiel: Büggeneter Beispiel: Biggeneter Beispiel: Buggeneter Beispiel: Biggeneter Beispiel: Biggeneter Beisp</li></ul> | i ② 4                          |      |

Nun ist Ihre E-Mail-Adresse eingerichtet und Sie können auch unterwegs auf Ihr Mailkonto der Schule zugreifen.

Diese Anleitung gilt für die Microsoft Outlook App. Keine Gewährleistung und Supportanspruch auf privaten Geräten!